# Windows 7-instalacija

Ovo će u kratkom opisu biti uputstvo za instalaciju najnovijeg Microsoftovog operativnog sistema-Windows 7(sedam).Bez želje da u mnogo reči opisujem prednosti ovog u odnosu na prethodne windowse navešću samo da je Windows 7, u daljem tekstu "sedmica", u potpunosti kompatibilan za upotrebu na mašinama koje u sebi imaju ugrađene procesore sa 64-bitnom obradom podataka (što nikako ne znači da ne može raditi sa onim starijim 32-bitnim procesorima koje većina nas još uvek ima u svojim kućištima.Naprotiv!).

Ukoliko već imate instaliranu Vistu koja radi sa prihvatljivim performansama onda ne morate strahovati da li vaš PC ispunjava uslove za instalaciju.Čak, šta više, bićete u stanju da ga instalirate metodom "*Upgrade*" što će ,doduše, trajati nešto duže od takozvane "čiste" instalacije koja obično traje oko pola sata.U većini slučajeva neki minimum koji se zahteva za instalaciju sedmice su:

-procesor sa brzinom od najmanje 1 GHz, -memorija od najmanje 1 GB RAM i -hard disk sa najmanje 16 GB slobodnog prostora.

Postoje tri tipa sedmice kao kod Viste-*Home premium,Professional* i *Ultimate* pri čemu se mora voditi računa da odgovarajuća sedmica nasleđuje odgovarajuću Vistu-(Home-Home;Professional-Professional i izuzetak : U Windows 7 Ultimate možete unaprediti("*Upgrade*"-ovati) bilo koju verziju Viste).U suprotnom, moraćete raditi "čistu" instalaciju,tj. sa brisanjem svih podataka,uključujući i Vistu.

Ukoliko imate sve potrebne "sastojke"-računar sa odgovarajućim komponentama (prethodno nabrojani uslovi ispunjeni plus DVD drajv),instalacioni disk i nešto oko sat slobodnog vremena (dobra volja se podrazumeva) spremni ste za instalaciju.

Prva stvar koju treba uraditi jeste ubaciti vaš DVD u DVD drajv vašeg računara posle podizanja sistema ako imate Vistu.Ukoliko radite novu,čistu instalaciju prethodno je potrebno podesiti vaš BIOS da bi se sistem mogao podići(,,*boot*"-ovati) sa DVD drajva.U većini slučajeva računar se odmah posle ,,paljenja" i startovanja BIOS-a ,,pregleda" (,,*POST*"-uje) kako bi pronašao operativni sistem po odgovarajućem redosledu-disketa,hard diskovi,CD i DVD drajvovi,USB priključci pa mreža (,,network") i pre ili kasnije pronalazi vaš instalacioni disk.Jedino je pitanje kada će se to desiti,što se može srediti podešavanjem BIOS-a da na prvom mestu (*BOOT DEVICE*) bude CD/DVD ROM.

Upozorenje:Prilikom podizanja sistema uređaji priključeni preko USB konekcije na računar (štampači, skeneri, eksterni hard diskovi, itd.) mogu onemogućiti instalaciju pa ih zato treba "otkačiti" od sistema

Nakon što se sistem podigne dobija se ovakva slika na ekranu:

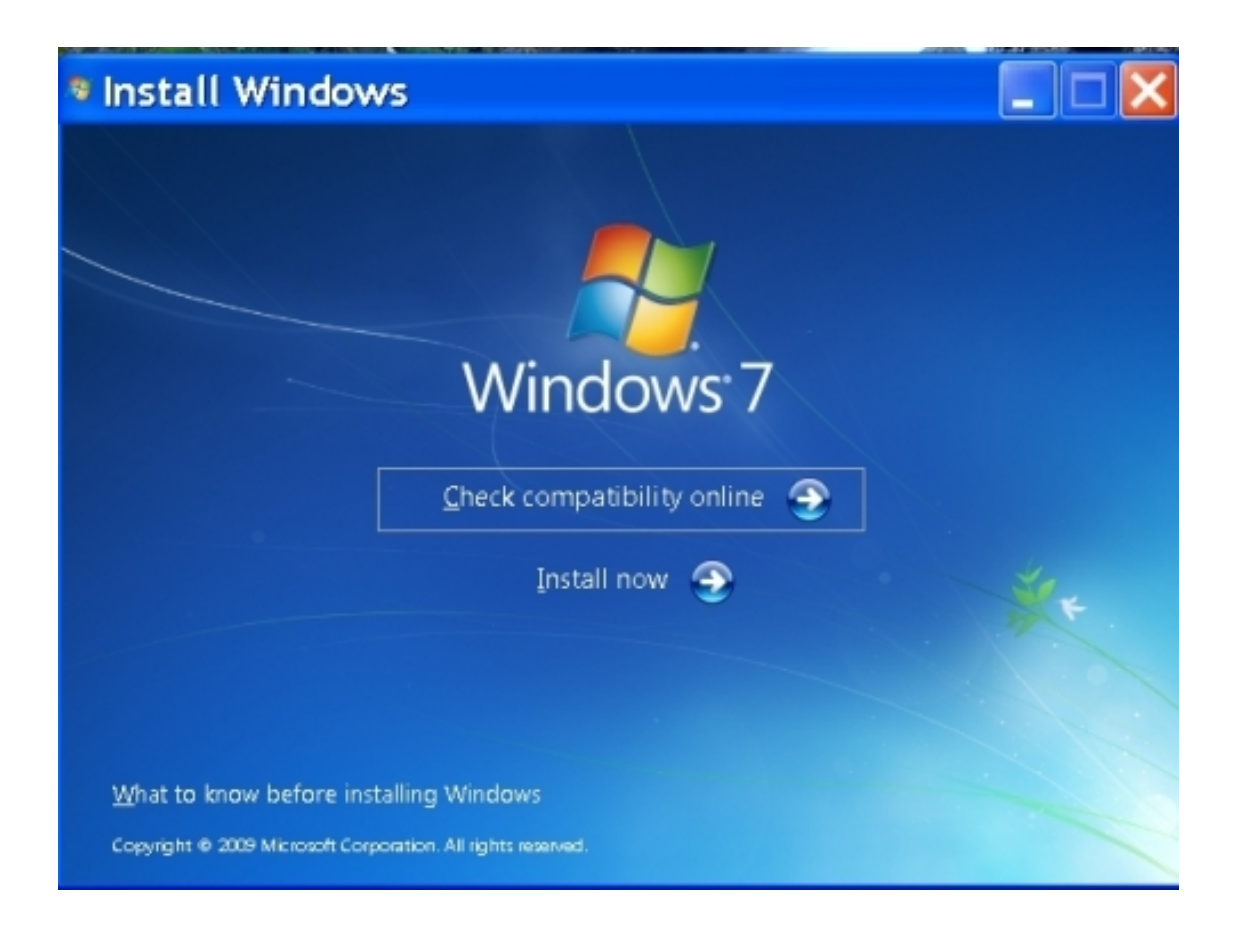

Ukoliko imate vezu sa internetom (i to onim pravim, "brzim"-ADSL ili kablovskim internetom) pritiskom na opciju "*Check compatibility online*" utvrditi da li vaš računar ispunjava uslove za instalaciju sedmice.To izgleda ovako:

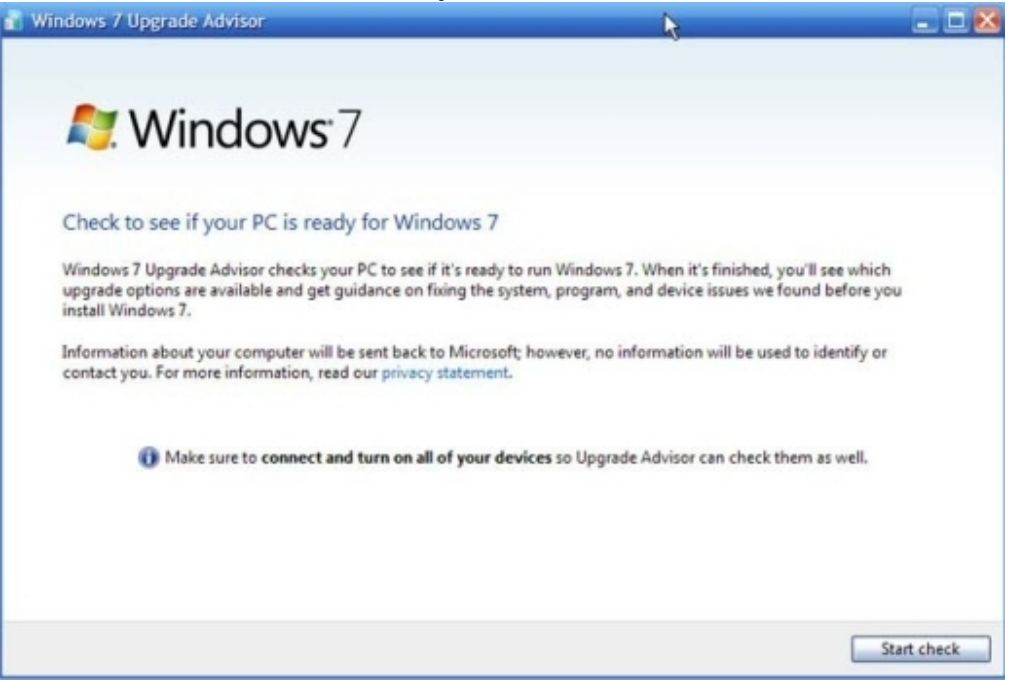

Potom samo treba da pritiskate "dugmiće" u donjom desnom uglu i sve će ići svojim tokom...

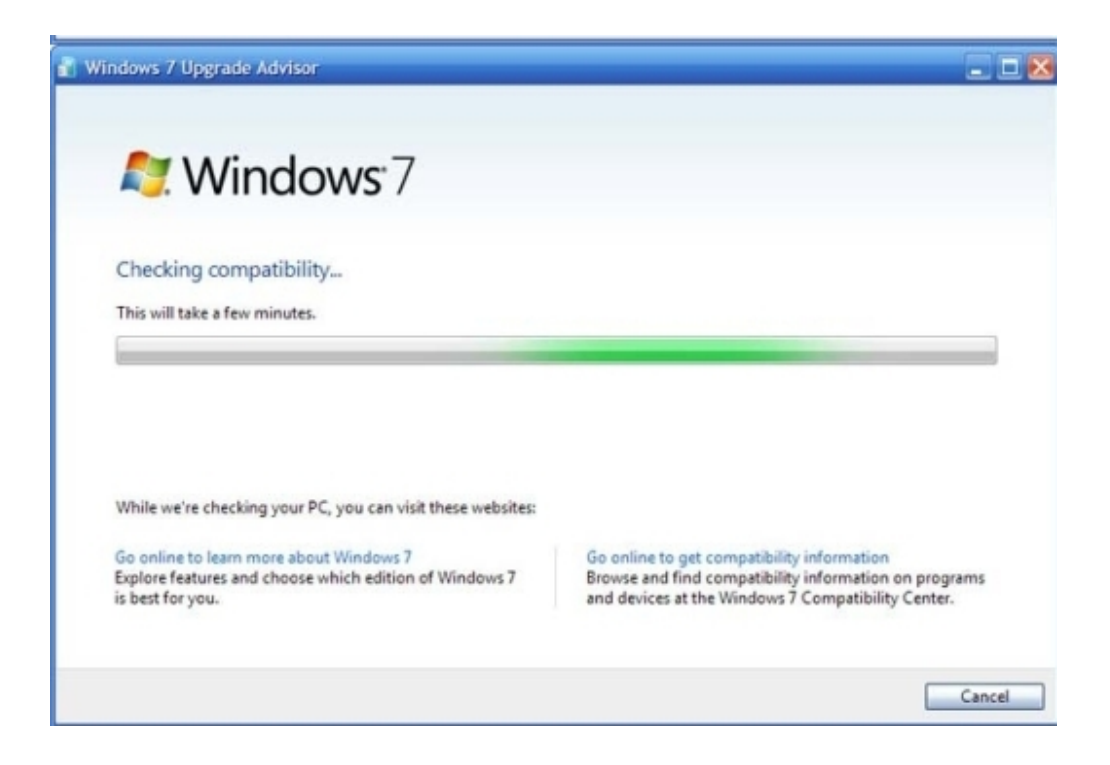

Na kraju dobijate izveštaj koji možete da sačuvate ili da odštampate:

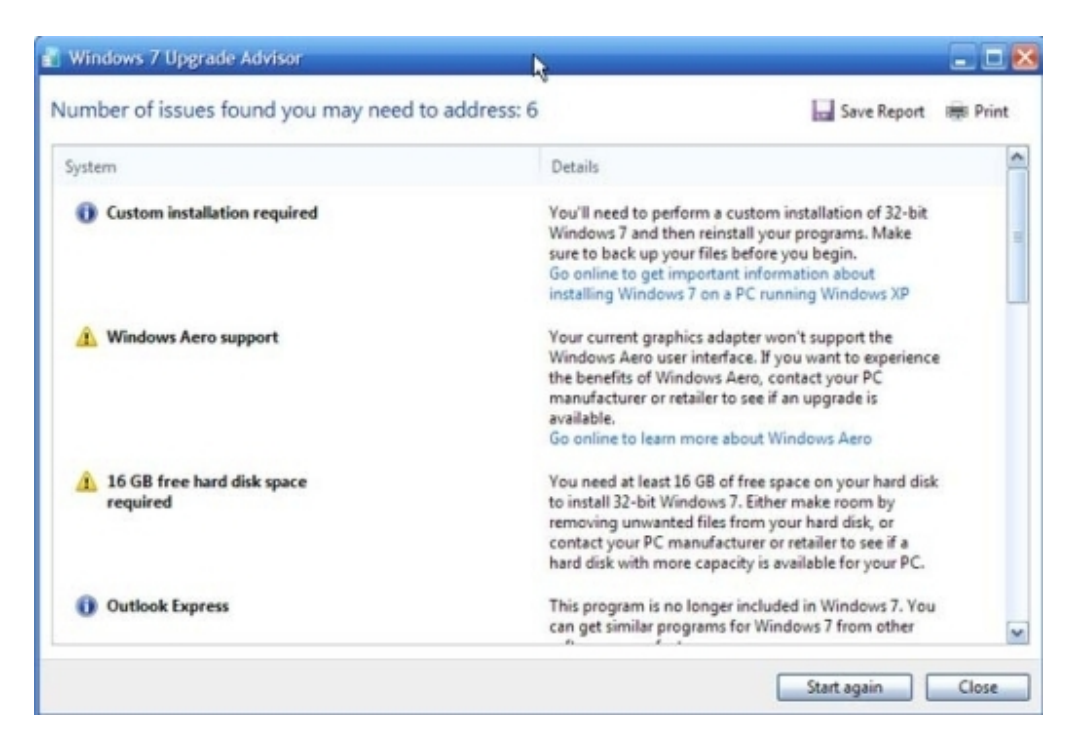

Nakon što pritisnete dugme "*Close*" vraćate se na početnu stranicu instalacije .Spremite se da iskoračite u budućnost...

Za one nepoverljive tu je i link na dnu "*What to know before installing Windows*" gde ćete dobiti sve činjenice iz ovog uputstva –ali samo na engleskom jeziku.

Nakon pritiska na dugme "Install now" sledi period slatke jeze iščekivanja dok Windows (privremeno) kopira potrebne fajlove na hard disk...

Nakon izvesnog vremena pojaviće se sledeća slika koja će vas obavestiti o vašim pravima i obavezama u pogledu korišćenja sedmice :

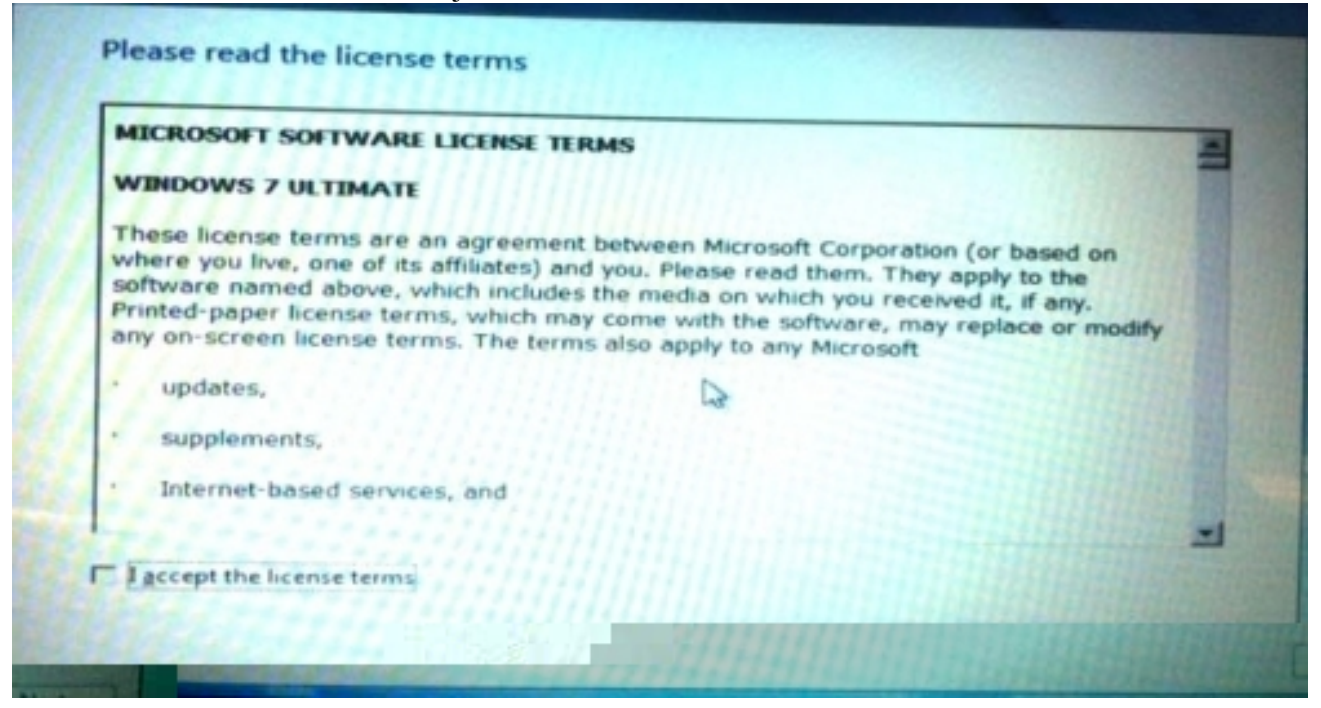

Ukoliko ste stvarno zaljubljenik u čitanje ili mazohista možete natenane da pročitate Ugovor o licenci (Nije važno ukoliko ne razumete engleski-tekst ugovora ne razumeju ni oni kojima je engleski maternji jezik). Ukoliko niste možete odmah da kliknete na kućicu pored teksta sa leve strane i pređete na prave stvari.

| S.           | Upgrade<br>Upgrade to a newer version of Windows and keep your files, settings, and programs.<br>The option to upgrade is only available when an existing version of Windows is<br>running. We recommend backing up your files before you proceed.                                     |
|--------------|----------------------------------------------------------------------------------------------------|
|              | Custom (advanced)                                                                                                    |
|              | Install a new copy of Windows. This option does not keep your files, settings, and<br>programs. The option to make changes to disks and partitions is available when you<br>start your computer using the installation disc. We recommend backing up your files<br>before you proceed. |
| lelp me deci | de                                                                                                    |
|              |                                                                                                    |

E,ovde odlučujete o tome da li ćete nastaviti sa unapređenjem vaše Viste i sačuvati vaše fajlove,podešavanja i programe ili ćete se odlučiti da sve to pošaljete u ... znate već gde,u večno ništavilo.Ova odluka važi samo za one koji već imaju instaliranu Vistu,za ostale smrtnike jedina opcija je "Custom",odnosno nova,čista instalacija sedmice koja će zbrisati sve što joj se nađe na putu.Ukoliko ste se odlučili za "*Upgrade*" treba samo da sačekate da Windows odradi svoje.Za one ostale sledi nova odluka:

|                                                                                                    | Name               | CARGE STREET, ST. | Total Size | Free Space | Туря          |
|----------------------------------------------------------------------------------------------------|--------------------|-------------------|------------|------------|---------------|
| 3                                                                                                    | Disk 0 Partition 1 | WinRE             | 7.8 GB     | 2.7 GB     | OEM (Reserved |
| 30                                                                                                    | Disk 0 Partition 2 | OS_Install        | 43.9 GB    | 12.0 GB    | System        |
| 3                                                                                                    | Disk 0 Partition 3 | DATA              | 149.9 G8   | 144.1 GB   | Primary O     |
| a de la della de la della dell | Disk 0 Partition 4 | GHOST             | 31.2 GB    | 10.8 GB    | Logical       |
| in Bet                                                                                                    | resh               | × Delete          | @ format   | Ngw        |               |
| -                                                                                                    | d Driver           | Latend            |            |            |               |

U zavisnosti od toga šta imate od hard diskova i particija dobićete i različite slike na ekranu.Ali u svakom slučaju moraćete se odlučiti za neku od particija većih ili jednakih veličini od 16 GB.Ukoliko nemate možete je napraviti od postojećih (*Extend*-produžiti) ili napraviti novu na postojećem disku(*New*-nova) *Format*-iranjem diskova i brisanjem(*Delete*) postojećih.Istovremeno ovo je tačka bez povratka.Odlučivanjem za neku opciju vi trajno menjate izgled i sadržaj vašeg hard diska.

## POSLE FORMATIRANJA - NEMA KAJANJA !!!

Za one koji smognu hrabrosti da krenu u nepoznato sledi nova dilema:

|      | Name               | And the second second second second second second second second second second second second second second second | Total Size                                                                               | Free Space         | Type                         |
|------|--------------------|----------------------------------------------------------------------------------------------------|------------------------------------------------------------------------------------------|--------------------|------------------------------|
| P    | Disk 0 Partition   | 1: WinRE                                                                                                    | 7.8 GB                                                                                   | 2.7 GB             | OEM (Reserved)               |
| 30   | Install Windows    |                                                                                                    |                                                                                          |                    |                              |
| 3    | inst<br>Win<br>you | allation. If it does, th<br>dows old. You will to<br>will not be able to u                                       | ese files and folders will b<br>be able to access the informate your previous version of | mation in Windows. | older named<br>fows.old, but |
| Bete |                    |                                                                                                    |                                                                                          |                    |                              |

U slučaju da instalacija sedmice pronađe fajlove pređašnjeg operativnog sistema ona će ih smestiti u novi folder sa imenom Windows.old koji ćete pronaći posle uspešno završene instalacije ali koji,avaj,nikada više nećete moći da koristite.

Nakon što pustite koju suzu za vašim vernim i odanim slugom udobno se smestite u fotelju i-čekajte.Ili pak odšetajte do kuhinje po kolač ili sok.Oni zreliji i manje odgovorni prema svome zdravlju neka spreme tompus i upaljač.Da se nađe za proslavu...

Goran Maleš : Windows 7-instalacija

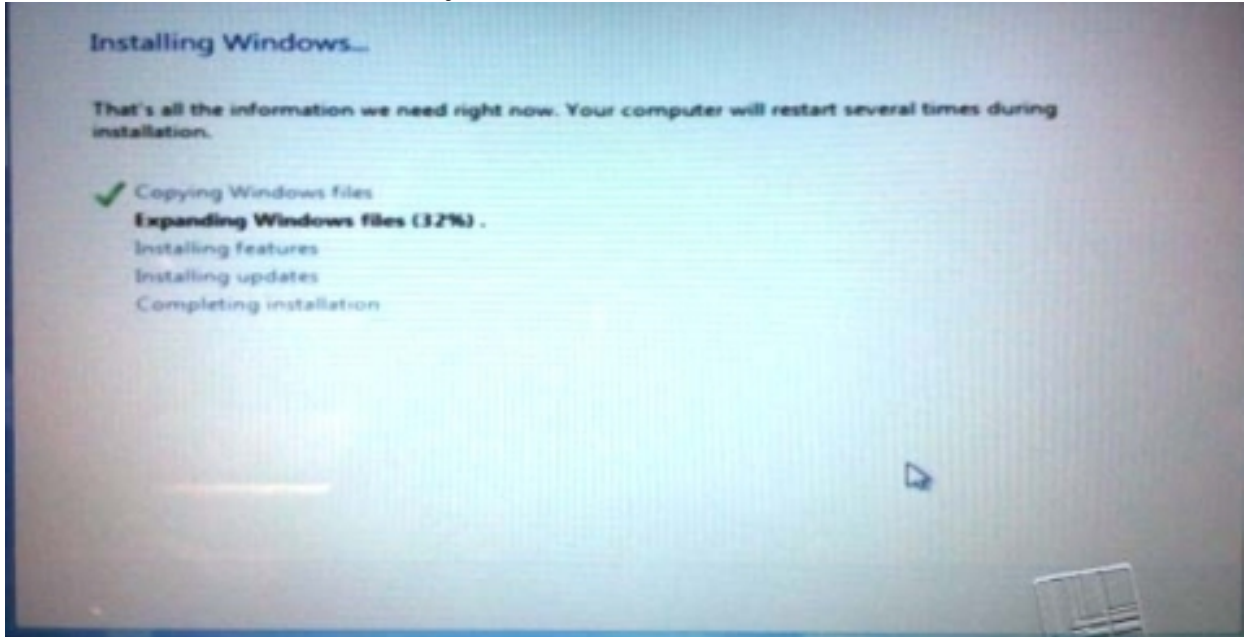

Od svih neophodnih operacija najduže traje ekspanzija fajlova po folderima.

Posle dvadesetak minuta za one sa jačim mašinama pojaviće se zahtevi za imenom korisnika i lozinkom,nagoveštajem lozinke (neko pitanje koje će vam pomoći da se setite lozinke.Npr. grad u Italiji od tri slova ako vam je lozinka TRS),imenom kompjutera (Glupo,ali šta ćete?Možete ga krstiti SLAVUJKA ili kako god hoćete ali ne imenom dužim od 15 karaktera).

Potom će sedmica predložiti da unesete vaš "*Product key*" tj. jedinstveni broj vaše kopije Windows 7 i da ga i aktivirate što ni u kom slučaju nije obavezno prvih 30 dana koji se vode kao probni ("*Trial*") period.

Nakon toga idu ona stara konvencionalna podešavanja u vezi sa lokalnim jezikom,tastaturom i valutom (Jedinstvena prilika da po *default*-u,bar na kratko budete Amerikanac).Potom idu podešavanja u vezi sa "*Update*"-ovima, popravkama i zakrpama kojima s vremena na vreme Microsoft popravlja svoje "savršene" operativne sisteme :

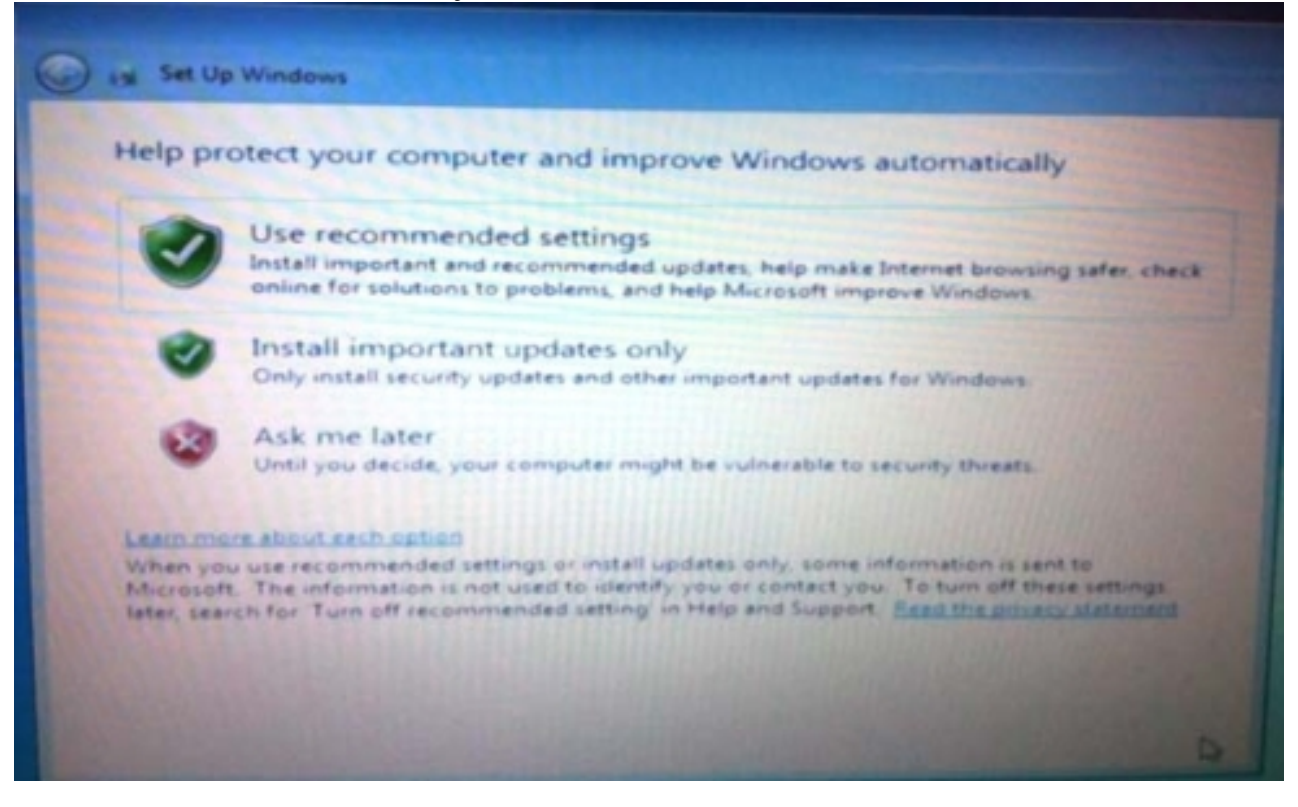

Potpuno je svejedno koju ćete od opcija izabrati pa zato kliknite na opciju po sistemu Eci-peci-pec.

Na kraju možete podesiti tačno vreme i datum.

I to bi bilo sve što se instalacije tiče.Nakon nekoliko restartovanja računara tokom instalacije on će završiti sve poslove i na kraju vam omogućiti da se ulogujete pomoću naloga koji ste formirali i da se pred vama pojavi ovakva slika.

Goran Maleš : Windows 7-instalacija

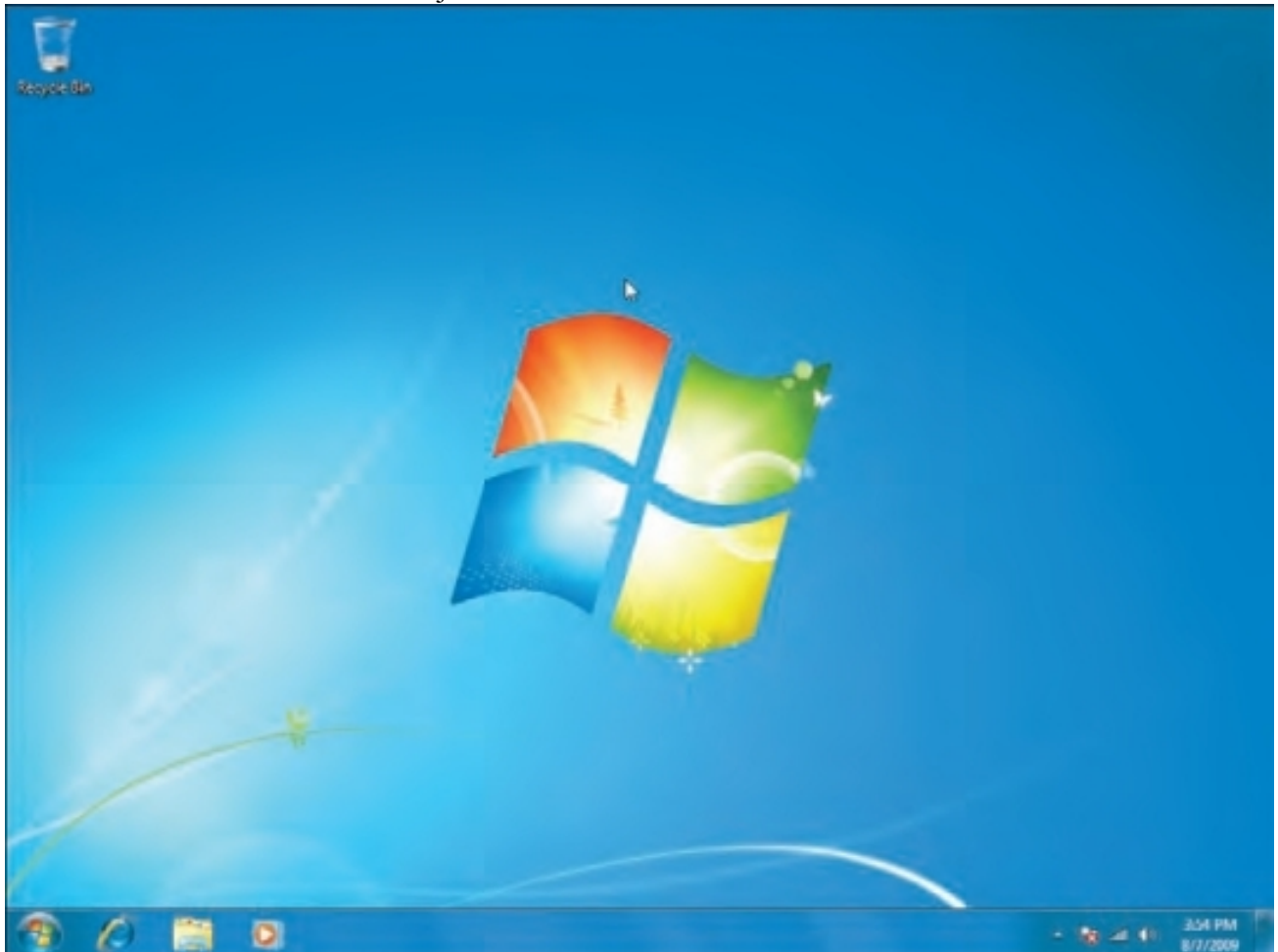

Ukoliko ste pravilno postupali u skladu sa ovim uputstvom možete se upustiti u novu avanturu koju sa sobom nosi nova igračka.

### VAŽNE NAPOMENE

-Što se tiče minimalnih hardverskih uslova za instalaciju u pogledu procesora i memorije oni nisu toliko kruti da sedmica ne bi radila na slabijim mašinama. No,pitanje je kakve bi performanse pokazala takva mašina. Isto važi i za grafičku karticu-ukoliko želite da imate tzv. Aero desktop nemojte štedeti na grafici.

-Pre nego što počnete sa instalacijom OBAVEZNO snimite rezervne kopije vaših fajlova pa čak i instalacija prethodnih verzija Windowsa. Možete iskoristiti različite metode i softvere ali tako da njihov *"back up"* bude brz i jednostavan. Moj savet-iskoristite Norton Ghost ili Acronis True Image (možete iskoristiti i *trial* verzije za ovu svrhu).

-Ne morate žuriti sa aktivacijom vaše kopije sedmice i budite bez brige, Bil Gejts vas neće zaboraviti. Prilikom svakog startovanja sedmice stalno će vas pitati hoćete li da aktivirate vašu kopiju. Probni period traje 30 dana što je sasvim dovoljno vremena da ustanovite da li vaša mašina dobro radi ili ćete se odlučiti da dodate/zamenite novu grafičku karticu, hard disk ili memoriju. Kada aktivirate vašu sedmicu mogućnosti nadogradnje vaše mašine se bitno umanjuju (Ukoliko preterate sa zamenom hardvera moraćete da kupite novu kopiju sedmice). -Sva podešavanja vašeg računara u pogledu vremena, jezika, valute, update-a i drugog možete menjati posle instalacije kako god želite.